# ATA NZ Awards for Excellence Fabrication Excellence Award

## **How-To-Enter Awards**

1. Please visit <u>https://iaa.textiles.org/ata-nz-award-application/</u>

**Commented [AN1]:** Change Amanda's email to info@advancedtextiles.co.nz Change Discount code to ATANZ25

# Enter the ATA NZ Awards for Excellence

Entry to the ATA NZ Awards for Excellence is only available to ATA NZ members. You may enter up to three projects into each category and all entries are free.

In order to start the application process, click on the link below. You will need to sign into the ATA account from the main ATA member. (If you need help with this, please contact Amanda at info@advancedtextiles.co.nz).

you need help with this, please contact Amanda at info@advancedtextiles.co.nz). Enter the number of entries you think you will submit (you can add more at a later time if you like).

Entries are free when you enter the Discount code ATANZ25.

Complete your order.

#### Set up your project

Set up a project after purchasing. Once your purchase is complete, click the button at the bottom of the screen that says "manage entries." This will take you to a page to begin the project application process on the entries purchased. Click the project title to start entering project information.

START APPLICATION PROCESS

#### 2. Click Start Application Process

3. Log in using your Advanced Textiles Association (ATA) email address and log in password. (If you cannot remember your password, you can use Forgot Password to reset.) The email will be the main person registered with ATA NZ.

| Shopping Cart   | View               |          |         |        |          |          |           |             |             |
|-----------------|--------------------|----------|---------|--------|----------|----------|-----------|-------------|-------------|
|                 |                    |          |         |        |          |          |           |             | Check-O     |
| Line Items      |                    | 0        |         |        |          |          |           |             | ×           |
| Item            |                    | Quantity | Price   | lax    | Shipping | Discount | Net total | Paid Amount | Balance Due |
| 2025 ATA New 2  | ealand Award Entry | 1.0000   | \$45.00 | \$0.00 | \$0.00   | \$0.00   | \$45.00   | \$0.00      | \$45.00     |
| Cart Total      |                    |          |         |        |          |          |           |             |             |
| Subtotal:       | 45.00              |          |         |        |          |          |           |             |             |
| Total discount: | 0.00               |          |         |        |          |          |           |             |             |
| Total tax:      | 0.00               |          |         |        |          |          |           |             |             |
| Total shipping: | 0.00               |          |         |        |          |          |           |             |             |
| Net Total:      | 45.00              |          |         |        |          |          |           |             |             |
| Total Paid:     | 0.00               |          |         |        |          |          |           |             |             |
| Balance Due:    | 45.00              |          |         |        |          |          |           |             |             |
| Discounts       |                    |          |         |        |          |          |           |             |             |

- 4. Update the quantity of award submissions you intend to enter. You can add more at a later time if you do not get enough.
- Enter the Discount Code ATANZ25 and Click Apply. This will make your balance due amount \$0. Click Check Out button which will take you through to the Shopping Cart page.

6. This will take you to the next Shopping Cart Page, check that your information is correct and click Continue. Confirm that your balance due is \$0 and click Submit Order.

| Online St          | ore Sho            | oppin            | ig Car              | t          |          |          |           |             |                  |
|--------------------|--------------------|------------------|---------------------|------------|----------|----------|-----------|-------------|------------------|
| Shopping Cart      | Confirm your order |                  |                     |            |          |          |           | Edit Paym   | ent Submit Order |
|                    | Order is not o     | omplete. Pres    | s "Submit Ord       | er" to com | plete.   |          |           |             |                  |
| Order Line Items   |                    |                  |                     |            |          |          |           |             |                  |
| Item               |                    | Quantity         | Price               | Tax        | Shipping | Discount | Net Total | Paid Amount | Balance Due      |
| 2023 MFA Award Er  | itry Fee           | 1.00<br>Required | \$45.00<br>Required | \$0.00     | \$0.00   | \$45.00  | \$0.00    | \$0.00      | \$0.00           |
| Billing/Shipping I | nformation         |                  |                     |            |          |          |           |             |                  |
| Customer name:     | Conway Ineke A     |                  |                     |            |          |          |           |             |                  |
| Billing name:      | Conway Ineke A     |                  |                     |            |          |          |           |             |                  |
| Phone:             | (651)222-2508      |                  |                     |            |          |          |           |             |                  |
| Email:             | ineke.conway@te    | extiles.org      |                     |            |          |          |           |             |                  |

7. All participants will receive a payment Confirmation of your Recent Order email as per example below.

| (A                                                                                                    |                                                                                                    | SOCIATION    | 0.57           |                |                 |              |
|----------------------------------------------------------------------------------------------------|----------------------------------------------------------------------------------------------------|--------------|----------------|----------------|-----------------|--------------|
| Thank y                                                                                                    | ou for you                                                                                           | r order      | !              |                |                 |              |
| Please save t                                                                                                    | he following invo                                                                                    | ice informat | ion for your i | records        |                 |              |
| CLICK TO                                                                                                    | PAY any ung                                                                                          | aid balaı    | nce on th      | is invoice,    | without h       | aving to log |
|                                                                                                    |                                                                                                    |              |                |                |                 |              |
| into your                                                                                                    | account!                                                                                             |              |                |                |                 |              |
| nto your<br>nvoice #: 41<br>Billing Inform                                                                                                    | account!<br>5378 Invoice Dat                                                                         | e: 3/12/2023 | 3 5:32:44 PM   |                |                 |              |
| into your<br>Invoice #: 41<br>Billing Inform<br>Amanda Nev                                                                                    | account!<br>5378 Invoice Dat<br>nation                                                               | e: 3/12/2023 | 3 5:32:44 PM   |                |                 |              |
| into your<br>Invoice #: 41<br>Billing Inform<br>Amanda New<br>OFPANZ/ATA                                                                      | account!<br>5378 Invoice Dat<br>nation<br>/port<br>New Zealand                                       | e: 3/12/2023 | 3 5:32:44 PM   |                |                 |              |
| Invoice #: 41<br>Billing Inform<br>Amanda New<br>DFPANZ/ATA<br>20 Box 1211                                                                    | account!<br>5378 Invoice Dat<br>nation<br>/port<br>New Zealand<br>6                                  | e: 3/12/2023 | 3 5:32:44 PM   |                |                 |              |
| Invoice #: 41<br>Billing Inform<br>Amanda New<br>DFPANZ/ATA<br>20 Box 1211<br>Ahuriri, Napi                                                   | account!<br>5378 Invoice Dat<br>nation<br>/port<br>New Zealand<br>6<br>er 4144                       | e: 3/12/202: | 3 5:32:44 PM   |                |                 |              |
| into your<br>Invoice #: 41<br>Billing Inforr<br>Amanda Nev<br>OFPANZ/ATA<br>PO Box 1211<br>Ahuriri, Napi<br>NEW ZEALAR                        | account!<br>5378 Invoice Dat<br>nation<br>/port<br>New Zealand<br>6<br>er 4144<br>ID                 | e: 3/12/2023 | 3 5:32:44 PM   |                |                 |              |
| into your<br>Invoice #: 41<br>Billing Inforr<br>Amanda Nev<br>DFPANZ/ATA<br>20 Box 1211<br>Ahuriri, Napi<br>NEW ZEALAN<br>Payment Me          | account!<br>5378 Invoice Dat<br>nation<br>/port<br>New Zealand<br>6<br>er 4144<br>ID<br>thod         | e: 3/12/2023 | 3 5:32:44 PM   |                |                 |              |
| into your<br>Invoice #: 41<br>Billing Inforr<br>Amanda Nev<br>DFPANZ/ATA<br>20 Box 1211<br>Ahuriri, Napi<br>NEW ZEALAR<br>Payment Me<br>tems  | account!<br>5378 Invoice Dat<br>action<br>vport<br>New Zealand<br>6<br>er 4144<br>ID<br>thod         | e: 3/12/2023 | 3 5:32:44 PM   |                |                 |              |
| Into your<br>Invoice #: 41<br>Billing Inforr<br>Amanda Nev<br>OFPANZ/ATA<br>PO Box 1211<br>Ahuriri, Napi<br>NEW ZEALAR<br>Payment Me<br>Items | account!<br>5378 Invoice Dat<br>nation<br>vport<br>New Zealand<br>6<br>er 4144<br>ID<br>thod<br>Item | e: 3/12/202: | 3 5:32:44 PM   | es Shipping Si | ıb-Total Paid B | alance       |

### To Enter an Award

- 1. Visit https://iaa.textiles.org/manage-awards/
- 2. Log in using your Advanced Textiles Association (ATA) email and log in
- 3. Click New Project Title

| Your Project App  | olications                       |          |        |
|-------------------|----------------------------------|----------|--------|
| Award Entries:    |                                  |          |        |
| Entry Title       | Award                            | Deadline | Status |
| New Project Title | 2025 ATA New Zealand Award Entry | 05/02/25 | Draft  |
| New Project Title | 2025 ATA New Zealand Award Entry | 05/02/25 | Draft  |
| Test              | 2025 ATA New Zealand Award Entry | 05/02/25 | Draft  |

4. Start entering your award! You can go in and save your award at any point using the black Save For Later button. Click the + How to Set up Your Project or + Additional Tips for more information. You must enter all blocks with an asterisk \* Enter all General Information and click Next Step.

| dit Award                                                                                                    |                              |         |          |                                                                                                |                |                           |        |                   |  |
|----------------------------------------------------------------------------------------------------|------------------------------|---------|----------|------------------------------------------------------------------------------------------------|----------------|---------------------------|--------|-------------------|--|
| k the plus (+) below to learn more.                                                                                                    |                              |         |          |                                                                                                |                |                           |        | line .            |  |
| How to Set up Your Project:                                                                                                    |                              |         |          |                                                                                                |                |                           |        |                   |  |
| Additional Tips:                                                                                                    |                              |         |          |                                                                                                |                |                           |        |                   |  |
|                                                                                                    |                              |         |          |                                                                                                |                |                           |        |                   |  |
| General Info Fabrics/Components                                                                                                    | Suppliers                    | Credits | Descript | ion Uniqueness                                                                                 | Summary        | Video                     | Imagos | Disclaimer        |  |
| General Info Fabrics/Components Project Title*                                                                                                    | Suppliers                    | Credits | Descript | Contact Name*                                                                                  | Summary        | Video                     | Images | Disclaimer        |  |
| General Into Fabrics/Components                                                                                                    | Suppliors                    | Credits | Descript | ion Uniqueness<br>Contact Name*<br>Amanda Newpo                                                | Summary        | Video                     | Images | Disclaimer        |  |
| Conversel Mile Fabrica/Components Project Title* Test Category* Click here for category descriptions                                                                                               | Suppliers                    | Credits | Descript | Contact Name*                                                                                  | Summary        | Video                     | Images | Disclaimer        |  |
| Catenal Info FalanceComponents Project Tills* Test Category* Click here for category descriptions 11 Avenings Fixed                                                                                | Suppliers                    | Credits | Descript | ion Uniqueness<br>Contact Name*<br>Amanda Newpo<br>Company Name*<br>ata                        | Summary<br>ort | Video                     | Imagos | Disclaimer        |  |
| Category & Clak here for category descriptions<br>11 Annings Fixed<br>Date of Installation®Date forms should be MMYY                                                                               | Suppliers                    | Credits | Descript | on Uniqueness<br>Contact Name <sup>®</sup><br>Amanda Newpo<br>Company Name <sup>®</sup><br>ata | Summary<br>ort | Video<br>Unit of M        | Imagos | Disclaimor        |  |
| Convertine Fabrics/Components  Project Title*  Test  Catagory 4 Cick here for category descriptions  11 Annings Fixed  Date of Installation*Date format should be: MMYY  12/24                     | Suppliers<br>Approxir<br>200 | Credits | Descript | on Uniqueness<br>Contact Name <sup>®</sup><br>Amanda Newpo<br>Company Name <sup>®</sup><br>ata | Summary        | Video<br>Unit of M        | Images | Disclaimer<br>nt* |  |
| Concert into Fabrics/Components Project Title* Test Category Click here for category descriptions 11 Aunings Fixed Date of Installation*Dute format should be: MMVY 11/24 MV24 Mundistured in NZ2* | Suppliers<br>Approxim<br>200 | Credits | Descript | Contact Name*<br>Amanda Newpo<br>Company Name*<br>eta                                          | Summary<br>ort | Video<br>Unit of M<br>sqm | Images | Disclaimer        |  |

Fabrics / Components - Provide the trade name(s) of the materials used for your project and the manufacturer and/or supplier of the material. If the trade name is unknown, then enter the name of the material (for example, vinyl). To add materials and/or suppliers that are not listed in the dropdown, select "OTHER" and <u>manually enter</u> the name in the given column. ATA NZ Member suppliers should be listed

| + How to Set up Your Project:                                                                                                    |                                                                                                    |                                                                                                    |                                                                                                    |                                                                             |                                                                                   |                   |
|----------------------------------------------------------------------------------------------------|----------------------------------------------------------------------------------------------------|----------------------------------------------------------------------------------------------------|----------------------------------------------------------------------------------------------------|-----------------------------------------------------------------------------|-----------------------------------------------------------------------------------|-------------------|
| + Additional Tips:                                                                                                    |                                                                                                    |                                                                                                    |                                                                                                    |                                                                             |                                                                                   |                   |
| General Info                                                                                                    | Fabrics/Components Credits                                                                                                    | Description Uniqueness                                                                                                    | Summary                                                                                                    | /ideo Images                                                                | Disclaimer                                                                        |                   |
|                                                                                                    |                                                                                                    |                                                                                                    |                                                                                                    |                                                                             |                                                                                   |                   |
| Provide the trade name(s) of the materials us<br>example, vinyl). To add materials and/or sup                                                                                   | sed for your project and the manufact<br>pliers that are not listed in the dropdo                                                  | urer and/or supplier of the n<br>wn, select "OTHER" and <u>ma</u>                                                                      | naterial. If the tra<br>nually enter the                                                                                                    | de name is unkno<br>name in the given                                       | wn, then enter the name                                                           | e of the material |
| Provide the trade name(s) of the materials u<br>example, vinyi). To add materials and/or sup<br>Serge Ferrari 702s2<br>Name of Material                                         | sed for your project and the manufact<br>pliers that are not listed in the dropdor<br>QCD Ltd.                                     | urer and/or supplier of the n<br>wn, select "OTHER" and <u>ma</u><br>educer/Manufacturer                                               | naterial. If the tranually enter the                                                                                                    | de name is unkno<br>name in the given<br>Main Fabri                         | wn, then enter the name<br>column.<br>Ic                                          | e of the material |
| Provide the trade name(s) of the materials u<br>example, vinyl). To add materials and/or sup,<br>Serge Ferrari 702s2<br>Name of Material<br>Name of Material                    | sed for your project and the manufact<br>pilers that are not listed in the dropdor<br>QCD Ltd.<br>- Select a Pro                   | urer and/or supplier of the n<br>wn, select "OTHER" and <u>ma</u><br>uducer/Manufacturer<br>uducer/Manufacturer                        | naterial. If the transmuster the                                                                                                    | de name is unkno<br>name in the given<br>Main Fabri<br>Select P             | wn, then enter the name<br>column.<br>c<br>rimary Use                             | e of the material |
| Provide the trade name(s) of the materials u<br>example, vinyl). To add materials and/or sup<br>Serge Ferrari 702s2<br>Name of Material<br>Name of Material<br>Name of Material | sed for your project and the manufact<br>pilers that are not listed in the dropdor<br>QCD Ltd.<br>- Select a Pro<br>- Select a Pro | urer and/or supplier of the n<br>wm, select *OTHER* and <u>ma</u><br>clucer/Manufacturer<br>clucer/Manufacturer<br>clucer/Manufacturer | aterial. If the training of the training of th | de name is unkno<br>name in the given<br>Main Fabri<br>Select P<br>Select P | wn, then enter the name<br>column.<br>c<br>rimary Use<br>rimary Use<br>rimary Use | e of the material |

Credits - Provide the name and company of any others that were involved with your project, using semi colons to separate. IF YOUR COMPANY DID ALL THE WORK ON YOUR PROJECT, PLEASE LEAVE THIS SECTION BLANK. Please note that not all the credit fields listed on the application form will apply to your project, if so leave these fields blank.

| + How to Set up Your Project:                                                                                                    |                                                                                                    |
|----------------------------------------------------------------------------------------------------|----------------------------------------------------------------------------------------------------|
| Then to bet up tour trojecu                                                                                                    |                                                                                                    |
| + Additional Tips:                                                                                                    |                                                                                                    |
|                                                                                                    |                                                                                                    |
| General Info Fabrics Provide the name and company of any others that we blank. Please note that not all the credit fields listed                                                                                  | Component Cool Description Unqueries Summary view mages Unscamer<br>are involved with your project, using seni colons to separate. If your company did all the work on your project, please leave this section<br>on the application form will apply to your project, it so leave these fields blank.                                                                                                    |
| General Info Pabric<br>Provide the name and company of any others that we<br>blank. Please note that not all the credit fields listed<br>besigner Name                                                            | Component Your project, using semi colons to separate. If your company did all the work on your project, please leave this section on the application form will apply to your project, is to leave these fields blank. Designer Company                                                                                                    |
| General Info Pabric<br>Provide the name and company of any others that we<br>blank. Please note that not all the credit fields listed<br>kesigner Name<br>Tester                                                  | Component Yood Lesciption Uniquenes Summary Yood mages Unicumer<br>are involved with your project, using seni colors to separate. If your company did all the work on your project, please leave this section<br>on the application form will apply to your project, if so leave these fields blank.<br>Designer Company<br>Test1                                                                                                    |
| Control Info Patrice     Provide the name and company of any others that we bank. Please note that not at the credit fields listed     resigner Name     Tester     'abricator Name                               | Component Close Close Component Company Company C |
| Concert Into Patrice Provide the name and company of any others that we blank. Please note that not at the credit fields listed Designer Name Tester Tester Tester 2                                              | Component Cool Tesciption Unqueries Summary was made Unclaimer     index under the sector of the sector of th |
| Concert Into Patrice<br>Provide the name and company of any others that we<br>blank. Please note that not all the credit fields listed<br>resigner Name<br>Tester<br>abricator Name<br>Tester 2<br>installer Name | Component Court provided and the sector of the sector of the sector |

Description - Please describe the project. YOUR COMPANY NAME SHOULD NOT BE INCLUDED IN YOUR DESCRIPTION (for example, refer to your company as we, us, or our company). Descriptions should include:

- Complexity (30%) How intricate or complicated is the project? How does the complexity of the
  project impact the finished project? How unique is the project? Does the uniqueness of the
  project impact the overall quality?
- The project specifications (define abbreviations as needed)
- Functionality (20%) How well does the project serve the function for which it was designed?
- Uniqueness (5%) Is there enough supporting evidence to show the quality, complexity and details of the project?

| Description.         |  |  |  |
|----------------------|--|--|--|
| The client asked for |  |  |  |
|                      |  |  |  |
|                      |  |  |  |
|                      |  |  |  |
|                      |  |  |  |
|                      |  |  |  |
|                      |  |  |  |
|                      |  |  |  |

 What were the results of this project? (i.e. how the project met the client's needs, continued business)

Uniqueness - What led you to enter this project? What sets this project apart from others you did this past year? **YOUR COMPANY NAME SHOULD NOT BE INCLUDED IN YOUR DESCRIPTION** (for example, refer to your company as we, us, or our company).

| General Info                                   | Fabrics/Components Credits             |                                  | Summary Video Imagos     | Disclaimer        |        |
|------------------------------------------------|----------------------------------------|----------------------------------|--------------------------|-------------------|--------|
| What led you to enter this project? What       | sets this project apart from others yo | ou did this past year? What make | s this project unique? * |                   |        |
| Your company name should not be included       | ded in your description (for example,  | , refer to your company as we, u | s, or our company).      |                   |        |
| this project is unique due to its              |                                        |                                  |                          |                   |        |
|                                                |                                        |                                  |                          |                   |        |
|                                                |                                        |                                  |                          |                   |        |
|                                                |                                        |                                  |                          |                   |        |
|                                                |                                        |                                  |                          |                   |        |
|                                                |                                        |                                  |                          |                   |        |
|                                                |                                        |                                  |                          |                   |        |
|                                                |                                        |                                  |                          |                   |        |
|                                                |                                        |                                  |                          |                   |        |
|                                                |                                        |                                  |                          |                   |        |
|                                                |                                        |                                  |                          |                   |        |
|                                                |                                        |                                  |                          |                   |        |
| <ul> <li>Required Before Continuing</li> </ul> |                                        | PREVIOUS STEP NE                 | XT STEP SAVE FOR LATE    | GO BACK TO MANAGE | AWARDS |

Summary – Please include a 50-80 word summary of your project that you would like to **be read on the** awards night. Keep it light and interesting – What you would like others to know **IF** this project is a winner. This can include fabric type, name a brief description of the project. Please make sure not to include the name of your business.

| 80 word summary of project. |  |  |  |
|-----------------------------|--|--|--|
|                             |  |  |  |
|                             |  |  |  |
|                             |  |  |  |
|                             |  |  |  |
|                             |  |  |  |
|                             |  |  |  |
|                             |  |  |  |
|                             |  |  |  |

Video – include a URL link to a video of your project. If you do not have a URL you may email a video using WeTransfer or you may put it on a thumb drive and post to Amanda.

7

|                                                         | General Info          | Fabrics/Components                         | Credits                 | on Viniqueness    |                 | Video Imago        | s Disclaimer |                 |      |
|---------------------------------------------------------|-----------------------|--------------------------------------------|-------------------------|-------------------|-----------------|--------------------|--------------|-----------------|------|
| f you have a video, please<br>Dr send via WeTransfer to | include a link to the | e video here.<br>with the title of the pro | ject for its name.      |                   |                 |                    |              |                 |      |
| Nease make sure there is /ideo URL https://example.com  | no reference to you   | r company in the vide                      | If there is reference t | o your company, 1 | he video will n | ot be shown to the | judges:      |                 |      |
| Required Before Cont                                    | inuing                |                                            | PREVIO                  | DUS STEP N        | EXT STEP        | SAVE FOR LAT       | ER GO BA     | CK TO MANAGE AW | ARDS |

Images – Upload your images. THE FIRST IMAGE WILL BE USED AS THE PRIMARY IMAGE AND AS A REPRESENTATIVE FOR YOUR PROJECT. Whenever possible, use a horizontal image for your primary image. Please use high resolution images (at least 1200 x 1800 px and 1 to 10 MB in size). The following formats are allowed: jpg, jpeg, png. You may enter up to 8 images.

Please make sure your images show some details of the project. PLEASE ALSO MAKE SURE YOUR LOGO OR OTHER ENTRANT IDENTIFYING FEATURES DO NOT APPEAR IN THE PHOTOS.

These will be used for the judges to grade the appearance and workmanship which **is worth 20% of the total score.** They are looking to see if your project is free of obvious flaws in workmanship and overall quality of the work.

| pload Images                                                                                                    |                                                                                                    |  |
|----------------------------------------------------------------------------------------------------|----------------------------------------------------------------------------------------------------|--|
| The first image will be used as the primary     Please use high resolution images (at least     The following formats are allowed; jpg, jpe | mage and sin a representative for your project. Whenever possible, use a horizontal image for your primary image.<br>100 x 100 pr and 1 to 10 MB in size).<br>1996 |  |
| imary Image                                                                                                    |                                                                                                    |  |
| fefault, "Image I" is the primary image.<br>su work it to be different, please select another on                                            |                                                                                                    |  |
| mage 1                                                                                                    |                                                                                                    |  |
| mage 2                                                                                                    |                                                                                                    |  |
| mage 3                                                                                                    |                                                                                                    |  |
| mage 4                                                                                                    |                                                                                                    |  |
| mage 5                                                                                                    |                                                                                                    |  |
| mage 6                                                                                                    |                                                                                                    |  |
| mage 7                                                                                                    |                                                                                                    |  |
| mage 8                                                                                                    |                                                                                                    |  |
| age 1                                                                                                    |                                                                                                    |  |
| noose File No file chosen                                                                                                    | Test company 1                                                                                                    |  |
|                                                                                                    |                                                                                                    |  |

Disclaimer – Acknowledge the disclaimer and click submit and you are finished!

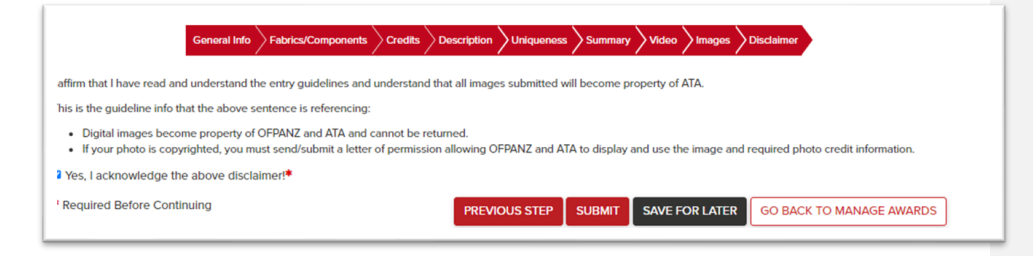

#### MAKE SURE TO CLICK ON SUBMIT AFTER ACKNOWLEDING THE DISCLAIMER!

Edit Awards – You are finished! You can always go in and update any part of your entry while the awards are open. Visit <u>https://www.textiles.org/manage-awards/</u> and log in to make any edits.

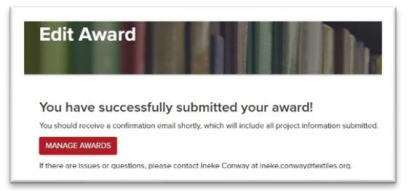

Thank you for entering the ATA NZ Awards for Excellence!